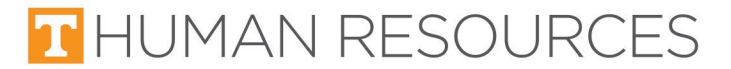

## Instructions for Entering Time for Career Gateway\* Staff

\*Previously Temporary Help Pool

- 1. Login using your NetID and Password at this link: tiny.utk.edu/CG time entry
- 2. Select 'Submit Time.'

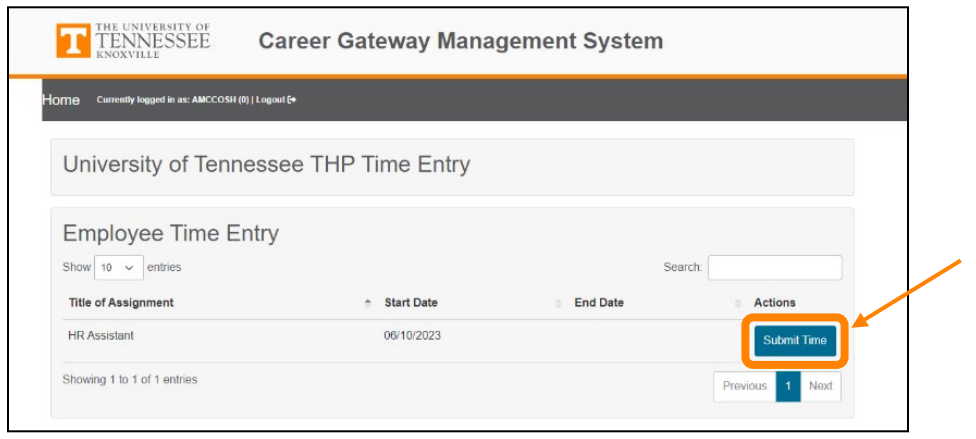

- 3. The next screen will only allow you to enter time for the pay periods after your start date and ones that you have not entered time for previously.
- 4. Select the pay period you would like to enter time for.

| Select Time Period Start Date                                                                  | $\times$ |
|------------------------------------------------------------------------------------------------|----------|
| 05/29/2023 06/12/2023                                                                          |          |
| Only one timesheet can be entered per time period.                                             |          |
| <ul> <li>Time sheets can be entered for the current, previous, and next pay periods</li> </ul> |          |
| Time sheets can not be entered for pay periods starting after the appointment End Date         |          |
| · Start Dates in yellow indicate the timecard has a draft saved                                |          |
| Start Dates in red indicate the timecard was returned by the supervisor                        |          |
|                                                                                                |          |
| Close                                                                                          | ×        |

5. Enter hours worked per day.

| Week 1         |       | Week 2         |       |
|----------------|-------|----------------|-------|
| Date           | Hours | Date           | Hours |
| Mon 06/26/2023 |       | Mon 07/03/2023 |       |
| Tue 06/27/2023 |       | Tue 07/04/2023 |       |
| Wed 06/28/2023 |       | Wed 07/05/2023 |       |
| Thu 06/29/2023 |       | Thu 07/06/2023 |       |
| Fri 06/30/2023 |       | Fri 07/07/2023 |       |
| Sat 07/01/2023 |       | Sat 07/08/2023 |       |
| Sun 07/02/2023 |       | Sun 07/09/2023 |       |
| Week 1 Total:  | 0     | Week 2 Total:  | 0     |
| otal Hours: 0  |       |                |       |

Let us know if you have questions: Recruitment - Career Gateway

105 Student Services Building, Knoxville, TN 37996-0213

865-974-6642 <u>hr.utk.edu/career-gateway/</u> email: careergateway@utk.edu

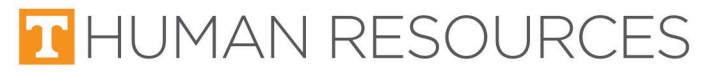

6. Select 'submit time' if you have entered time for the entire pay period or select 'Save Draft' if you are only entering time for one day or a couple of days.

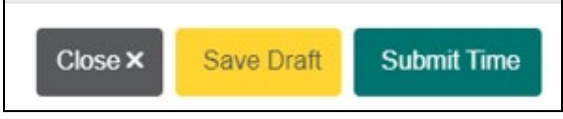

7. Confirm the submission.

| Confirm ×                                                                                   |  |
|---------------------------------------------------------------------------------------------|--|
| Confirm submission of this timesheet? You will not be able to make changes once you submit. |  |
| Cancel × Confirm ✓                                                                          |  |

- 8. Once completed, your supervisor will receive an email to approve or return your timesheet.
- 9. If your time is returned, you will receive an email to update your time.

| Subject: Time Entry Returned                                                                                                    |
|----------------------------------------------------------------------------------------------------|
| A message from the University of Tennessee, Knoxville.                                                                                                    |
| HUMAN RESOURCES                                                                                                    |
| HR Departmental Career Gateway                                                                                                    |
| Your supervisor has returned your time card for Admin Assistant for the Pay Period starting 05/29/2023<br>The following reason was provided: Monday's hours should be zero since it was a holiday. |
| Please use the link below to log in and fix your time card.<br>https://utkappsd.utk.edu/hr_thp/timesheet.php                                                                                       |
| Contact Us                                                                                                    |
| Human Resources                                                                                                    |
| 105 Student Services Building                                                                                                    |
| 1331 Circle Park                                                                                                    |
| Phone: 865-974-2118                                                                                                    |
| Email: <u>thp@utk.edu</u>                                                                                                    |

10. You will then need to click the link in the email and make the changes listed in the reasoning. It will need to be reapproved and submitted by the supervisor to the Career Gateway Administrator.